## 2020年度住房公积金基数调整客户端方式操作手册

由于基数调整的操作会根据当年的情况有所变更,具体操作会于每年基数调整期间在网站上公布,请关注上海住房公积金网(www.shgjj.com)的公告或参考各业务网点发布的通知。

操作前提: 已经成功汇缴 6 月份公积金, 并成功下载更新数据为"末次汇缴 6 月份"。

### (一) 基数调整登录说明

1、网站单位用户登录单位公积金网上业务办理系统,在左侧菜单中点击"单位业务"-"年度基数调整",便可以进入基数调整操作界面。

| 单位公积金网上业务办理系统(试用版)                                                                                                    |  |      | - 6 ×     |
|----------------------------------------------------------------------------------------------------|--|------|-----------|
| 上海住房公积金网<br>www.shgij.com                                                                                                    |  | 单位公积 | 金网上业务办理系统 |
| 单位业务 ▲<br>打印已輩社樂书<br>记章社樂书<br>记章社樂书<br>记章社學書<br>書報业常常理<br>書報业常常理<br>書報出常常理<br>書報<br>校入<br>後出<br>件稿出傳書<br>样稿,戶傳業<br>封存<br>年度重動調整<br>月常有型上預調整<br>月報百型上預調整 |  |      |           |
| 年位用户:     田系統維护・目前対     東市・日本部     東市・日本部     東市・日本部     東市・日本部     東市・日本部     東市・日本部     東市     東市     大学を加えている     日本の                                |  |      |           |

2、单位仔细阅读并勾选承诺告知后,点击继续。

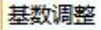

按照《住房公积金管理条例》等相关规定,单位应按照上海市统计局计算 职工月平均工资的口径计算职工月平均工资,并以职工月平均工资作为该 职工住房公积金缴存基数核定住房公积金月缴存额。各单位应在核定职工 住房公积金月缴存额后一个月内,将核定情况告知职工本人,以维护职工 的合法权益。本单位承诺按公积金业务规定办理,若因本单位未按规定办 理年度基数调整而造成任何后果,由本单位承担相应的责任。

□ 以上条款本单位已知晓并接受

继续

返回

3、若单位已经完成6月汇缴便可以直接进入信息采集页面,如下图。

| 单位账户信息                         |                      |                 |                |          | ×        |
|--------------------------------|----------------------|-----------------|----------------|----------|----------|
| ─单位基本情况: <sup>-</sup><br>单位账号: | 88111111205          | 单位              | Ž名称: 上         | 海公积金网单位用 | Þ        |
| 联系地址:                          |                      | 山山が良辺・「         |                | 曜玄人・     |          |
| 联系人手机:                         |                      | (必填)            |                | 軟赤八・     |          |
| 法人资格:                          | 具备法人资格               | 经济类型:           | 10             | 隶属关系:    | 20       |
| 机构类型:                          | 23                   | 主管局:            | 11111          | 开户银行:    | 055478   |
| 组织机构代码:                        | 11111111             |                 |                |          |          |
| 友情提醒: 上方<br>请重                 | 行白色框内的联系<br>重接修改后按"修 | 地址、联系<br>改信息" 按 | 电话、邮政编<br>钮提交。 | 嗣和联系人信,  | 息若有不符之处, |
| 上述金管                           | ⊀灰色框内的信息<br>奮理中心业务网点 | 在线不可修<br>。      | ?改,如有误请        | 联系单位所属   | 区县的上海市公积 |
|                                | 🕒 修改信                | 息               |                | ₿        |          |

本年度首次进入基数调整操作界面时,需要单位填写完整单位账户信息,修改完成后点 击界面下方的"修改信息"按钮进行数据的上传,若此步骤未完成,则系统会有报错并无法 进入基数调整界面。

4、修改完成单位账户信息之后,便可进入年度基数调整页面,其中选择您需要操作的 基数调整类型,然后点击右上角的"基本公积金基数调整"按钮进入操作界面。

如果单位有补充公积金账户的,在完成基本公积金基数调整后,将会自动进入补充公积 金基数调整操作。未当即操作的可于再次登录时,选择调整类型为"补充公积金"并点击右 ×

侧"补充公积金基数调整"按钮进入操作界面。

| 年度基數调整                                                 |                            |  |  |  |  |  |
|--------------------------------------------------------|----------------------------|--|--|--|--|--|
| ─选择调整类型:<br>                                           | 基本公积金基数调整                  |  |  |  |  |  |
| ● 基本公积金   ○ 补充公积金                                      | 调整结果查询                     |  |  |  |  |  |
|                                                        | 退出                         |  |  |  |  |  |
| (1)必须先进行基本公积金基数调整,同时补充公积金基数应当与基本公积金基数<br>保持一致,不需要另行输入。 |                            |  |  |  |  |  |
| (2)请在基本公积金基数调整界面"工资"列输入职工上年度月平均工资。                     |                            |  |  |  |  |  |
| 点击"导入Excel信息"按钮, 按照预定的Excel林<br>批量导入每位职工的公积金汇缴基数,来完成批量 | 各式(点击后有详细格式说明),<br>基数调整业务。 |  |  |  |  |  |

# (二) 基数调整操作方法

### 1、基本公积金调整信息录入

\* 需要先操作基本公积金基数调整后,才能操作补充公积金基数调整。

在如上图操作界面中选择基本公积金,并点击右上方的"基本公积金基数调整"按钮, 弹出如下图所示界面,职工基数的设定有三种方式,可任选一种操作。

| ▶基本公积金基数调整       |                                            |                |            |              |          |                    |            |             |   |  |
|------------------|--------------------------------------------|----------------|------------|--------------|----------|--------------------|------------|-------------|---|--|
| 操作流程:1. 输入工资——2  | 操作流程:1.输入工资--2.信息校验及上传--3.查看调整结果--4.打印相关表单 |                |            |              |          |                    |            |             |   |  |
| 注意事项:1 单位只需按实道写图 | 9丁2019年月平均丁省                               | 谷,系统自动计算线;     | 存基数。住房     | 公积全和补充住      | : 唐公襄    | ?全戀存基数最高不超过20      | 19年本市职工日平  | 均丁资的3倍,     |   |  |
| 最低不低于2019年2      | 市职工最低工资标                                   |                |            |              |          |                    |            |             |   |  |
| 2. 列农中日初亚不的9     | 可全方 月號科子部門又1共多                             | ∽考,茎釵调釜风切。<br> | /ロッ 1 宜里新「 | `戦、"4沢上城/"1≣ | 18.15    | 14.                |            |             |   |  |
| 🔲 隐藏部门           |                                            |                |            |              |          | 选择缴存比例 🭸           | <b>~</b> % |             |   |  |
|                  | 工号                                         | 职工账号           | 姓名         | 调整前月繳存<br>额  | 账户<br>状态 | 身份证号               | 工资         | 调整后月缴存<br>额 | ^ |  |
| 1                |                                            | 100011112205   | 胡十二        | 776          | 正常       | 310133200403031111 | 0.00       |             |   |  |
|                  |                                            | 100011106205   | 赵六         | 638          | 正常       | 111111111111116    | 0.00       |             |   |  |
|                  |                                            | 100011103205   | 张三         | 672          | 正常       | 11111111111111     | 0.00       |             |   |  |
|                  |                                            | 100011105205   | 王五         | 742          | 正常       | 111111111111115    | 0.00       |             |   |  |
|                  |                                            | 100011107205   | 周七         | 742          | 正常       | 111111111111111    | 0.00       |             | ≣ |  |
|                  |                                            | 100011108205   | 刘八         | 742          | 正常       | 111111111111118    | 0.00       |             |   |  |
|                  |                                            | 100011109205   | 宋九         | 742          | 正常       | 11111111111111     | 0.00       |             |   |  |
| -                |                                            | 100011104205   | 李四         | 776          | 正常       | 310133200403032229 | 0.00       |             |   |  |
| -                |                                            | 100011111205   | 倪十一        | 742          | 正常       | 1111111111111111   | 0.00       |             |   |  |
|                  |                                            | 33333333205    | 小橙         | 776          | 正常       | 410105198508260250 | 0.00       |             |   |  |
| -                |                                            | 100011113205   | 冯十三        | 776          | 正常       | 310133195003010132 | 0.00       |             |   |  |
| -                |                                            | 100011114205   | 陈十四        | 776          | 正常       | 310133195003010140 | 0.00       |             |   |  |
| -                |                                            | 100011115205   | 福十五        | 776          | 正常       | 310133195003010159 | 0.00       |             |   |  |
|                  |                                            | 100011116205   |            | 776          | 正常       | 310133200403010169 | 0.00       |             |   |  |
|                  |                                            | 555555555205   | 阿左         | 776          | 正常       | 410105198508260277 | 0.00       |             |   |  |
| _                |                                            | 666666666205   | 阿石         | 776          | 正常       | 410105198508260285 | 0.00       |             |   |  |
| -                |                                            | 777777777205   | 阿前         | 776          | 正常       | 410105198508260293 | 0.00       |             |   |  |
|                  |                                            | 100011110205   | 孙十         | 742          | 止吊       | 111111111111120    | 0.00       |             |   |  |
|                  |                                            |                |            |              |          |                    |            |             |   |  |
| <                | 总数:                                        | 18             |            | ¥ 13, 522.00 |          |                    | 0.00       | 0.00        | ~ |  |
|                  |                                            |                |            |              |          |                    |            |             |   |  |
| 重置               | 人员查找批量                                     | 修改 导入EXCEL     | 导出EXCEL    | 打印相关表单       |          | 查改单位信息    信息       | 校验及上传      | 调整结果查询      |   |  |

方法一: 逐个输入

——选择人员输入

您可以在"工资"栏内,逐个输入职工的工资基数。输入工资并换行后,"调整后月缴 存额"栏内会自动显示系统计算的结果。

——查找人员输入

如果需要查找某些特定人员,请先点击左下方的"人员查找"按钮,将弹出下图所示对话框:

| 人员查找  |        |      |
|-------|--------|------|
| 查找条件: |        |      |
|       | 工 号    |      |
|       | 账号     |      |
|       | [%]姓 名 |      |
|       | 账户状态   |      |
|       | 鈫 查找   | ● 退出 |

输入查询条件(姓名可以实现模糊查询),点击"查找"按钮后将只显示符合上述条件 的记录,此时,可以为查找到的职工修改"工资"。修改完毕后可按下方"全部"按钮,将 显示所有员工的信息。

方法二:批量修改

若需要为一部分员工分配相同的工资,可以进行工资批量修改,方法如下:将鼠标移动 到需要选择的信息行的最左边,待鼠标指针变为向右的黑色箭头后,点击并拖曳鼠标选取需 要批量修改的多行记录,点击左下方的"批量修改"按钮,会弹出下图所示的界面:

| 工资批量修改          |      |
|-----------------|------|
| 诸在下框中输入选中用户的工资: |      |
| 5000            | 📕 保存 |
|                 | 🔒 退出 |
|                 |      |

输入具体数值,点击"保存"按钮后即修改成功,结果见下图:

|                   |    |              |     |             |          | 选择察仔比例   7         | <u> </u>        |            |
|-------------------|----|--------------|-----|-------------|----------|--------------------|-----------------|------------|
| ▶ 上海公积金网单位用户 (000 | 工号 | 职工账号         | 姓名  | 调整前月缴存<br>额 | 账户<br>状态 | 身份证号               | 工资              | 调整后月繳<br>额 |
|                   |    | 100011112205 | 胡十二 | 776         | 正常       | 310133200403031111 | 5000.10         | 7          |
|                   |    | 100011106205 | 赵六  | 638         | 正常       | 11111111111116     | 5000.0          | 7          |
|                   |    | 100011103205 | 张三  | 672         | 正常       | 11111111111111     | 5000.00         | 7          |
|                   |    | 100011105205 | 王五  | 742         | 正常       | 11111111111115     | 5000.00         | ĩ          |
|                   |    | 100011107205 | 周七  | 742         | 正常       | 11111111111111     | 5000.00         | 1          |
|                   |    | 100011108205 | 刘八  | 742         | 正常       | 111111111111118    | 5000.00         | 1          |
|                   |    | 100011109205 | 宋九  | 742         | 正常       | 111111111111119    | 5000.00         | 1          |
|                   |    | 100011104205 | 李四  | 776         | 正常       | 310133200403032229 | 5000.00         | ĩ          |
|                   |    | 100011111205 | 倪十一 | 742         | 正常       | 111111111111121    | 5000.0          |            |
|                   |    | 33333333205  | 小橙  | 776         | 正常       | 410105198508260250 | 5000.0          | ĩ          |
|                   |    | 100011113205 | 冯十三 | 776         | 正常       | 310133195003010132 | <b>300</b> , 00 | î          |
|                   |    | 100011114205 | 陈十四 | 776         | 正常       | 310133195003010140 | 5000.00         | î          |
|                   |    | 100011115205 | 褚十五 | 776         | 正常       | 310133195003010159 | 5000.00         | 1          |
|                   |    | 100011116205 | 卫十六 | 776         | 正常       | 310133200403010169 | 5000.00         |            |
|                   |    | 55555555205  | 阿左  | 776         | 正常       | 410105198508260277 | 5000.00         | 1          |
|                   |    | 666666666205 | 阿右  | 776         | 正常       | 410105198508260285 | 5000.00         |            |
|                   |    | 777777777205 | 阿前  | 776         | 正常       | 410105198508260293 | 5000.00         |            |
|                   |    | 100011110205 | 动士  | 742         | 正堂       | 111111111111120    | 5000.00         |            |

方法三:数据导入

——自行制作文档导入

如果您想导入已经生成的职工公积金基数调整数据,可以点击界面下方的"导入EXCEL" 按钮,弹出如下界面。

| 选择 | Excel导入选项                           |                                      | X           |
|----|-------------------------------------|--------------------------------------|-------------|
|    | -导入项                                |                                      |             |
|    | ◎ 工资                                |                                      |             |
|    | -导入匹配选项:                            |                                      |             |
|    | CI₽                                 | ○ 身份证号                               |             |
|    | • 职工账号                              | ○ 使用社保文件格式                           |             |
| 友能 | 曹提示:必须导入的工资及选择的<br>■说明:选择"导入匹配选顶"为( | 的导入匹配选项的内容必须完整。<br>"胆工账号",那么导入的文件中"肥 | 17          |
| 账号 | "和"工资"两列内容必须填写完                     | 整,否则将会导致导入失败。                        | \_ <b>L</b> |
|    | 格式说明 📴 选                            | 择文件 💦 退出                             |             |

点击"格式说明"按钮,可以查看导入文件所需要的格式,如下所示,按照此格式制作 相应的 EXCEL 文档。注意:职工账号需要输入 12 位的个人基本公积金账号,并与系统中的 数据相匹配。

| 日平<br>中"<br>三列 | 不能包含腐<br>工号"、'<br>至少有一列 | 。骤刘,<br>"职工账号"、"身份<br>刘数据必须完整无空制 | 分证号"三个标题下方的<br>映,并在数据导入时选择 | 数据可以为空,<br>以该项作为"导 <i>)</i> |
|----------------|-------------------------|----------------------------------|----------------------------|-----------------------------|
|                | A                       | В                                | С                          | D                           |
| 1              | 工号                      | 职工账号                             | 身份证号                       | 工资                          |
| 2              | 0001                    | 054907032205                     | 310234555666123            | 2500.00                     |
| 3              | 0002                    | 054929660205                     | 310454655357545            | 980.00                      |
| 4              | 0003                    | 055056659205                     | 310774585244545            | 2300.00                     |
| 5              | 0004                    | 055192180205                     | 310238997576385            | 4300.00                     |
| 6              | 0005                    | 056215666205                     | 310135445566268            | 5100.00                     |
| 7              | 0006                    | 056602376205                     | 310234565577245            | 2800.00                     |
| 8              | 0007                    | 059099641205                     | 310234554667244            | 3500.00                     |
| 9              | 0008                    | 061762740205                     | 310812401293223            | 1000.00                     |
| .0             | 0009                    | 027333851205                     | 310357456778122            | 2000.00                     |
| 7              |                         | ×                                |                            | 8500 00                     |

在导入时,您可以根据需要自行选择导入的匹配选项。若您选择使用社保文件格式作导 入的,可以利用现有的社保调整的电子文档直接导入数据到系统中,社保样表请参照下图。

| <b>F号</b><br>1<br>2<br>3 | <b>姓名</b><br>王五<br>孙七            | <b>身份证号</b><br>310108*********7045                          | 年月<br>平均工资<br>性收入          | 年本<br>単位戦費<br>月数       | 原工作          | 现工作    | 宝砚: 兀 (羽    | (四舍五八房<br>个人 | 则进到用) |
|--------------------------|----------------------------------|-------------------------------------------------------------|----------------------------|------------------------|--------------|--------|-------------|--------------|-------|
| 1<br>2<br>3              | 王五<br>孙七                         | 310108*******7045                                           | 2005                       |                        | MILLINHA     | 岗位代码   | <b>本人金名</b> | 标识           | 备汪    |
| 2                        | 孙七                               | 210102                                                      | 1900                       | 12                     | 000000       | 000000 |             |              |       |
| 3                        |                                  | 310103*******5858                                           | 2454                       | 12                     | 000000       | 000000 |             |              |       |
|                          | 沈八                               | 310101*******1646                                           | 9654                       | 12                     | 000000       | 000000 |             |              |       |
| 4                        | 周九                               | 310112********0628                                          | 1234                       | 12                     | 000000       | 000000 |             |              |       |
| 5                        | 殊三                               | 330422********0048                                          | 3514                       | 12                     | 000000       | 000000 |             |              |       |
| 6                        | 赵六                               | 422126+++****7514                                           | 2541                       | 12                     | 000000       | 000000 |             |              |       |
| 7                        | 孝四                               | 310107*******5023                                           | 1765                       | 12                     | 000000       | 000000 |             |              |       |
| 8                        | 领二                               | 320624********041%                                          | 3545                       | 12                     | 000000       | 000000 |             |              |       |
| 总计                       | 8人                               |                                                             |                            |                        |              |        |             |              |       |
| 备注: 1,<br>2、<br>3、<br>4、 | 、表格中存<br>、"工作时<br>、个人标识<br>、以上内笔 | 有"一"的,无需填写。<br>有位代码"一栏的填写,请<br>时打印的内容是特殊缴费人<br>客填写真实,若填写内容与 | 参阅《工作时<br>员,无需填国<br>实际情况不相 | 尚位填写指南<br>5。<br>自符,愿承担 | 》。<br>一切相关法( | ≢责任。   |             |              |       |

点选完导入匹配选项后,您可以点击"选择文件"按钮,找到希望导入的 EXCEL 文件后 点击"打开"将会导入所选 EXCEL 文件中的数据。导入完毕后会回到基数调整操作界面。

——系统生成文档导入

除了自己制作文档外,您也可以将公积金基数调整界面中的信息导出为 EXCEL 文档,并 按照格式说明中的要求修改后重新导入工资。 操作方式:点击界面下方的"导出 EXCEL"按钮,可以将基数调整界面中的信息列导出成 EXCEL 文档。

| 取工账号<br>100011112205<br>100011108205<br>100011105205<br>100011105205<br>100011108205<br>100011108205 | 姓名<br>胡十二<br>赵六<br>张三<br>王五<br>周七                                                                                          | 调整前月繳存<br>额<br>776<br>638<br>672<br>742                                                                                                    | 账<br>炉<br>添<br>正<br>正<br>二<br>二<br>二<br>二<br>二<br>二<br>二<br>二<br>二<br>二<br>二<br>二<br>二                                                                                                    | 身份证号<br>310133200403031111<br>1111111111116<br>1111111111116                                                                                                    | 工资<br>0.00<br>0.00                                                                                                    | 调整后月缴存<br>额                                                                                                    |
|----------------------------------------------------------------------------------------------------|----------------------------------------------------------------------------------------------------|----------------------------------------------------------------------------------------------------|----------------------------------------------------------------------------------------------------|----------------------------------------------------------------------------------------------------|----------------------------------------------------------------------------------------------------|----------------------------------------------------------------------------------------------------|
| 100011112205<br>100011106205<br>100011103205<br>100011105205<br>100011107205<br>100011108205         | 胡十二<br>赵六<br>张三<br>王五<br>周七                                                                                                | 776<br>638<br>672<br>742                                                                                                    | 正常<br>正常<br>正常                                                                                                    | 310133200403031111<br>1111111111116<br>1111111111113                                                                                                    | 0.00                                                                                                    |                                                                                                    |
| 100011106205<br>100011103205<br>100011105205<br>100011107205<br>100011108205                         | 赵六<br>张三<br>王五<br>周七                                                                                                    | 638<br>672<br>742                                                                                                    | 正常<br>正常                                                                                                    | 111111111111116                                                                                                    | 0.00                                                                                                    |                                                                                                    |
| 100011103205<br>100011105205<br>100011107205<br>100011108205                                         | 张三<br>王五<br>周七                                                                                                    | 672<br>742                                                                                                    | 正常                                                                                                    | 11111111111111                                                                                                    |                                                                                                    |                                                                                                    |
| 100011105205<br>100011107205<br>100011108205                                                         | 王五<br>周七                                                                                                    | 742                                                                                                    | 元常                                                                                                    |                                                                                                    | 0.00                                                                                                    |                                                                                                    |
| 100011107205<br>100011108205                                                                         | 周七                                                                                                    |                                                                                                    | 止币                                                                                                    | 111111111111115                                                                                                    | 0.00                                                                                                    |                                                                                                    |
| 100011108205                                                                                         | A state                                                                                                    | 742                                                                                                    | 正常                                                                                                    | 111111111111111                                                                                                    | 0.00                                                                                                    |                                                                                                    |
| 100011100005                                                                                         | 刘八                                                                                                    | 742                                                                                                    | 正常                                                                                                    | 111111111111118                                                                                                    | 0.00                                                                                                    |                                                                                                    |
| 100011109205                                                                                         | 宋九                                                                                                    | 742                                                                                                    | 正常                                                                                                    | 11111111111111                                                                                                    | 0.00                                                                                                    |                                                                                                    |
| 100011104205                                                                                         | 李四                                                                                                    | 776                                                                                                    | 正常                                                                                                    | 310133200403032229                                                                                                    | 0.00                                                                                                    |                                                                                                    |
| 100011111205                                                                                         | 倪十一                                                                                                    | 742                                                                                                    | 正常                                                                                                    | 111111111111121                                                                                                    | 0.00                                                                                                    |                                                                                                    |
| 33333333205                                                                                          | 小橙                                                                                                    | 776                                                                                                    | 正常                                                                                                    | 410105198508260250                                                                                                    | 0.00                                                                                                    |                                                                                                    |
| 100011113205                                                                                         | 冯十三                                                                                                    | 776                                                                                                    | 正常                                                                                                    | 310133195003010132                                                                                                    | 0.00                                                                                                    |                                                                                                    |
| 100011114205                                                                                         | 陈十四                                                                                                    | 776                                                                                                    | 正常                                                                                                    | 310133195003010140                                                                                                    | 0.00                                                                                                    |                                                                                                    |
| 100011115205                                                                                         | 褚十五                                                                                                    | 776                                                                                                    | 正常                                                                                                    | 310133195003010159                                                                                                    | 0.00                                                                                                    |                                                                                                    |
| 100011116205                                                                                         | 卫士六                                                                                                    | 776                                                                                                    | 正常                                                                                                    | 310133200403010169                                                                                                    | 0.00                                                                                                    |                                                                                                    |
| 55555555205                                                                                          | 阿左                                                                                                    | 776                                                                                                    | 正常                                                                                                    | 410105198508260277                                                                                                    | 0.00                                                                                                    |                                                                                                    |
| 666666666205                                                                                         | 阿右                                                                                                    | 776                                                                                                    | 正常                                                                                                    | 410105198508260285                                                                                                    | 0.00                                                                                                    |                                                                                                    |
| 777777777205                                                                                         | 阿前                                                                                                    | 776                                                                                                    | 正常                                                                                                    | 410105198508260293                                                                                                    | 0.00                                                                                                    |                                                                                                    |
| 100011110205                                                                                         | 孙士                                                                                                    | 742                                                                                                    | 正常                                                                                                    | 111111111111120                                                                                                    | 0.00                                                                                                    |                                                                                                    |
|                                                                                                    | 100011113205<br>100011113205<br>100011114205<br>100011116205<br>55555555205<br>66666666205<br>777777777205<br>100011110205 | 100011113205<br>100011113205<br>第十三<br>100011114205<br>第十五<br>100011118205<br>増十五<br>100011118205<br>月二<br>100011118205<br>月二<br>100011118205<br>10011118205<br>1001<br>10011118205<br>1001<br>10011118205<br>1001<br>10011118205<br>1001<br>100011110205<br>1001<br>1000111118205<br>1001<br>1000111118205<br>1001<br>1000111118205<br>1001<br>1000111118205<br>1001<br>1000111118205<br>1001<br>100011118205<br>1001<br>100011118205<br>1001<br>100011118205<br>10001<br>100011118205<br>1001<br>100011118205<br>10011118205<br>1001118205<br>10011118205<br>1001118205<br>1001118205<br>1001118205<br>100118205<br>100118205<br>100118205<br>100118205<br>100118205<br>100118205<br>100118205<br>100118205<br>100118205<br>100118205<br>100118205<br>100118205<br>100118205<br>100118205<br>100118205<br>10011805<br>100118205<br>10011805<br>10011800 | 10001111205         冯十三         176           10001111205         冯十二         176           10001111205         塔十五         176           10001111205         塔十五         176           10001111205         港十五         176           55555555205         阿左         176           66666666205         阿右         1776           10001110205         孙十         7742 | 100011113205         冯十三         176         正常           100011113205         冯十三         776         正常           100011115205         福十五         776         正常           100011115205         道十五         776         正常           100011115205         四十六         776         正常           55555555205         阿左         776         正常           66666666205         阿右         776         正常           777777777205         阿前         776         正常           100011110205         孙十         742         正常 | 100011113205         冯十三         176         正常         10133195003010132           100011113205         冯十二         776         正常         310133195003010132           100011113205         陽十四         776         正常         310133195003010140           100011115205         潜十五         776         正常         310133195003010159           100011116205         卫十六         776         正常         310133200403010169           55555555205         阿左         776         正常         410105198506260277           666666666205         阿右         776         正常         410105198506260280285           77777777777705         阿肯         776         正常         410105198506260293           100011110205         孙十         742         正常         1111111111111120 | 100011113205         冯十三         176 正常         1013319500301032         0.00           100011113205         冯十三         776 正常         31013319500301032         0.00           100011115205         塔十五         776 正常         310133195003010139         0.00           100011115205         塔十五         776 正常         310133195003010159         0.00           100011116205         卫十六         776 正常         310133195003010169         0.00           55555555205         阿左         776 正常         410105196508260277         0.00           666666666205         阿右         776 正常         410105196508260285         0.00           7777777777777777205         阿前         776 正常         11111111111120         0.00           100011110205         孙十         742         正常         111111111111120 |

在选择完导出文件的保存路径后,系统会弹出如下提示框。若选择"部分导出"按钮,导出的 EXCEL 文档为可直接导入的格式,其中仅包括工号、职工账号、身份证号以及工资四列信息;若选择"全部导出"按钮,则会导出基数调整界面中所有显示的信息,其中还包括职工所属部门,可以用于单位信息查看和存档。

| 单位公积金网上业务办理系统(试用版)            | <b>—</b> ×—     |
|-------------------------------|-----------------|
| 部分导出的EXCEL文档为可直接导入格式,仅包括工号、职工 | 账号、身份证号以及工资四列信息 |
| 部分导出                          | 全部导出            |

点击界面下方的"导入 EXCEL"按钮后会弹出如下界面。

| 选择       | Excel导入选项                                               | X                                                       |
|----------|---------------------------------------------------------|---------------------------------------------------------|
|          | -导入项                                                    |                                                         |
|          | ⓒ 工资                                                    |                                                         |
|          | -导入匹配选项:                                                |                                                         |
|          | C I号                                                    | ○ 身份证号                                                  |
|          | • 职工账号                                                  | ○ 使用社保文件格式                                              |
| 友情<br>举任 | 青提示:必须导入的工资及选择的<br>列说明:选择"导入匹配选项"为"<br>号"和"工资"两列内容必须填写完 | 的导入匹配选项的内容必须完整。<br>(职工账号″,那么导入的文件中″职工<br>)整,否则将会导致导入失败。 |
|          | 格式说明 🗲 选                                                | 择文件 💦 退出                                                |

点击"格式说明"按钮,可以查看导入文件所需要的格式,按照此格式修改之前导出的 EXCEL 文档并录入职工工资。

在导入时,您可以根据需要自行选择导入的匹配选项。若您选择使用社保文件格式作导 入的,可以利用现有的社保调整的电子文档直接导入数据到系统中,社保样表请参照下图。

| 字号       姓名       身份证号       年月<br>平均工资<br>性收入       年本<br>单位数数<br>月数       原工作<br>岗位代码       现工作<br>岗位代码       本人签名       个人<br>标识       备注         1       王五       310108*******1045       7985       12       000000       000000          6       1       1003********2826       2454       12       000000       000000                                                                                                    | 保险登记                                    | 己码: 00123                            | 3456                                                        |                            |                           |              |             |        |          |          |     |
|----------------------------------------------------------------------------------------------------|-----------------------------------------|--------------------------------------|-------------------------------------------------------------|----------------------------|---------------------------|--------------|-------------|--------|----------|----------|-----|
| 序号         姓名         身份证号         年月<br>早均工资<br>性收入         年本<br>单位數数<br>月数         原工作<br>岗位代码         现工作<br>岗位代码         本人签名         个人<br>标识         备注           1         王五         310108*******1045         7985         12         000000         000000                                                                                                  <                                                                                                    |                                         |                                      |                                                             |                            |                           |              |             | 金额:元(抱 | 安四舍五入原   | 则进到角)    | 2   |
| 1       王五       310108*******7045       7985       12       000000       000000       1       1         2       孙七       310103*******2826       2454       12       000000       000000       1       1         3       沈八       310101*******1646       9654       12       000000       000000       1       1         4       周九       310112*******0628       1234       12       000000       000000       1       1         5       张三       330422******0628       1234       12       000000       000000       1       1       1         6       赵六       422126*******0148       3514       12       000000       000000       1       1       1         7       李四       310107******5023       1765       12       000000       000000       1       1       1         8       钱二       320624******041X       3545       12       000000       000000       1       1       1         8       钱二       320624******041X       3545       12       000000       000000       1       1       1         8       钱二       320624*******041X       3545       12                                                                                                    | 序号                                      | 姓名                                   | 身份证号                                                        | 年月<br>平均工资<br>性收入          | 年本<br>単位 <b>缴</b> 费<br>月数 | 原工作<br>岗位代码  | 现工作<br>岗位代码 | 本人签名   | 个人<br>标识 | 备注       |     |
| 2       孙七       310103*******2826       2454       12       000000       000000       1       1         3       沈八       310101*******1646       9654       12       000000       000000       1       1         4       周九       310112*******0628       1234       12       000000       000000       1       1         5       张三       330422******0048       3514       12       000000       000000       1       1         6       赵六       422126******0048       3514       12       000000       000000       1       1         7       李四       310107******5023       1765       12       000000       000000       1       1         8       钱二       320624******041X       3545       12       000000       000000       1       1         8.       12       320624******041X       3545       12       000000       000000       1       1         8.       13       320624******041X       3545       12       000000       000000       1       1         8.       1       10.07********041X       3545       12       000000       000000       1       1 <tr< td=""><td>1</td><td>王五</td><td>310108*******7045</td><td>7985</td><td>12</td><td>000000</td><td>000000</td><td>22</td><td></td><td></td><td>- 6</td></tr<>                                                   | 1                                       | 王五                                   | 310108*******7045                                           | 7985                       | 12                        | 000000       | 000000      | 22     |          |          | - 6 |
| 3       沈八       310101*******1646       9654       12       000000       000000       1       1         4       周九       310112*******0628       1234       12       000000       000000       1       1         5       张三       330422*******0048       3514       12       000000       000000       1       1         6       赵六       422126*******0048       3514       12       000000       000000       1       1         7       李四       310107******5023       1765       12       000000       000000       1       1       1         8       钱二       320624******041X       3545       12       000000       000000       1       1       1         8       钱二       320624******041X       3545       12       000000       000000       1       1       1         8       七       320624*******041X       3545       12       000000       000000       1       1       1         8       七       1       表悟中有       1       .       .          1        1        1        1                                                                                                    | 2                                       | 孙七                                   | 310103*******2826                                           | 2454                       | 12                        | 000000       | 000000      |        |          |          |     |
| 4       周九       310112*******0628       1234       12       000000       000000           5       张三       330422*******0048       3514       12       000000       000000            6       赵六       422126*******5023       1765       12       000000       000000            7       李四       310107*******5023       1765       12       000000       000000            8       钱二       320624*******041X       3545       12       000000       000000 <td>3</td> <td>沈八</td> <td>310101********1646</td> <td>9654</td> <td>12</td> <td>000000</td> <td>000000</td> <td>· ·</td> <td></td> <td></td> <td></td>                                                                                                    | 3                                       | 沈八                                   | 310101********1646                                          | 9654                       | 12                        | 000000       | 000000      | · ·    |          |          |     |
| 5         张三         330422*******0048         3514         12         000000         000000           6         赵六         422126*******7514         2541         12         000000         000000         000000         000000         000000         000000         000000         000000         000000         000000         000000         000000         000000         000000         000000         000000         000000         000000         000000         000000         000000         000000         000000         000000         000000         000000         000000         000000         000000         000000         000000         000000         000000         000000         000000         000000         000000         000000         000000         000000         000000         000000         000000         000000         000000         000000         000000         000000         000000         000000         000000         000000         000000         000000         000000         000000         000000         000000         000000         000000         000000         000000         000000         000000         000000         000000         000000         000000         000000         0000000         000000         0000000 | 4                                       | 周九                                   | 310112*******0628                                           | 1234                       | 12                        | 000000       | 000000      | 80     | 6        |          |     |
| 6       赵六       422126********7514       2541       12       000000       000000         7       李四       310107*******5023       1765       12       000000       000000         8       钱二       320624*******041X       3545       12       000000       000000         总计       8人               备注:       1.       表格中有""的,无需填写。              备注:       1.       表格中有"-"的,无需填写。              3.       个人标识打印的内容是特殊徵责人员,无需填写。              4.       以上內容填写真实, 著填写內容与实际情况不相符,愿承担一切相关法律责任。                                                                                                    | 5                                       | 张三                                   | 330422*******0048                                           | 3514                       | 12                        | 000000       | 000000      |        |          |          |     |
| 7         李四         310107*******5023         1765         12         000000         000000           8         钱二         320624*******041X         3545         12         000000         000000           总计         8人                备注:         1.表格中有"一"的,无需填写。                2、         "工作岗位代码"         一栏的填写,请参阅《工作岗位填写指南》。         3.         ^人人标识打印的内容是特殊缴费人员,无需填写。             4、以上内容填写真实,若填写内容与实际情况不相符,愿承担一切相关法律责任。                                                                                                    | 6                                       | 赵六                                   | 422126*******7514                                           | 2541                       | 12                        | 000000       | 000000      |        |          | 2.<br>60 | 2   |
| 8         钱二         320624*******041X         3545         12         000000         000000           总计         8人                                                                                                    | 7                                       | 李四                                   | 310107*******5023                                           | 1765                       | 12                        | 000000       | 000000      |        |          |          |     |
| 总计     8人            备注:     1、表格中有"一"的,无需填写。     2、"工作岗位代码"一栏的填写,请参阅《工作岗位填写指南》。     3、个人标识打印的内容是特殊缴费人员,无需填写。          4、以上内容填写真实,若填写内容与实际情况不相符,愿承担一切相关法律责任。                                                                                                    | 8                                       | 钱二                                   | 320624*******041X                                           | 3545                       | 12                        | 000000       | 000000      |        |          |          |     |
| <ul> <li>备注:1、表格中有"一"的,无需填写。</li> <li>2、"工作岗位代码"一栏的填写,请参阅《工作岗位填写指南》。</li> <li>3、个人标识打印的内容是特殊缴费人员,无需填写。</li> <li>4、以上内容填写真实,若填写内容与实际情况不相符,愿承担一切相关法律责任。</li> </ul>                                                                                                    | 总计                                      | 8人                                   | 2                                                           | 22                         |                           |              |             |        |          |          | 4   |
|                                                                                                    | 备注:                                     | 1、表格中4<br>2、"工作前<br>3、个人标订<br>4、以上内3 | 与"一"的,无需填写。<br>岗位代码"一栏的填写,请<br>只打印的内容是特殊缴费人<br>容填写真实,若填写内容与 | 参阅《工作》<br>员,无需填雪<br>实际情况不相 | 岗位填写指南<br>号。<br>目符,愿承担    | 》。<br>一切相关法律 | ₽<br>表任。    |        |          |          |     |
|                                                                                                    | - L - L - L - L - L - L - L - L - L - L | 10                                   |                                                             | 3                          |                           |              | 3           |        | مبر      |          | +   |

点选完导入匹配选项后,您可以点击"选择文件"按钮,找到该 EXCEL 文件并点击"打 开"将会导入所选 EXCEL 文件中的数据。导入完毕后会回到基数调整操作界面。

#### 2、补充公积金调整信息录入

注:补充公积金工资必须与基本公积金一致,所以不需要另行输入,您可以在操作完基本公积金基数调整后,进入补充公积金基数调整界面选择缴存比例即可。

操作方法: 在完成基本公积金基数调整后, 系统会自动弹出提示, 询问您是否马上操作

补充公积金基数调整,此时您可以点击确定直接进入补充公积金基数调整界面;或者您也可 以在单位公积金网上业务办理系统菜单中打开"单位业务"-"年度基数调整"后,在如下 图所示的界面中选择"补充公积金"并点击右侧"补充公积金基数调整"按钮进入相应界面 操作。

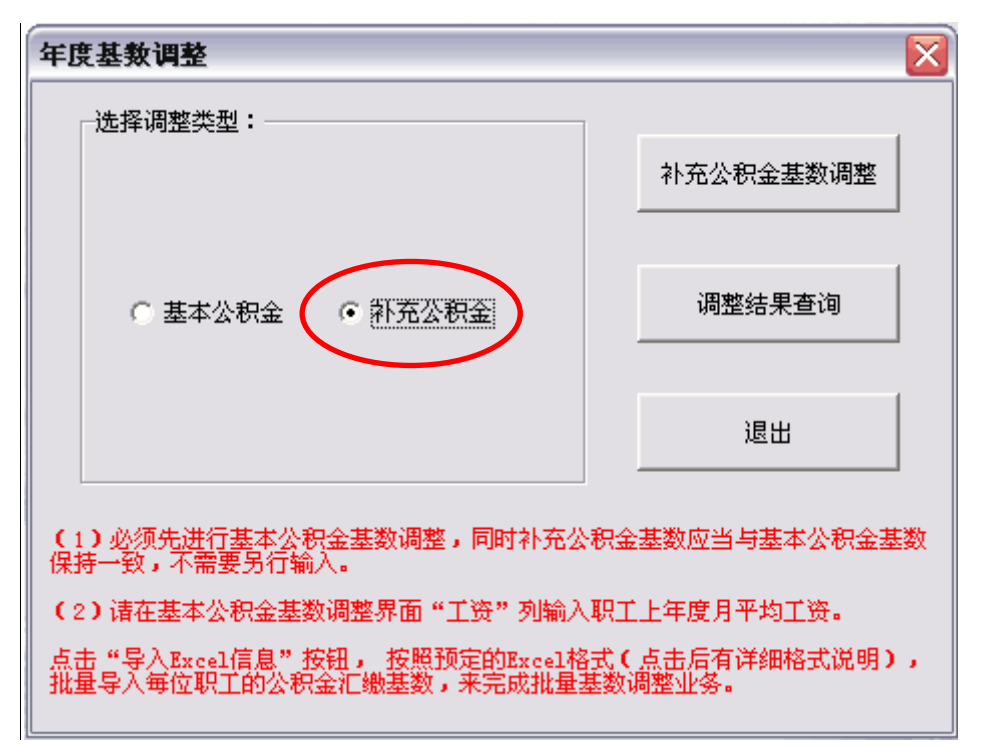

补充公积金基数调整操作界面如下图所示。其中工资列自动显示基本公积金基数调整时 输入的数据,且不能修改。在界面上方选择单位补充公积金缴存比例后,系统会自动计算每 个职工的补充公积金月缴存额,并显示在"调整后月缴存额"栏内。

| 隐藏部门           |    |              |            |              |                 | 选择纵存比例 4           |          |        |
|----------------|----|--------------|------------|--------------|-----------------|--------------------|----------|--------|
| 上海公积金网单位用户 000 | IS | 职工账号         | <b>M</b> S | 调整机月地存       | <b>账户</b><br>状态 | 身份证号               | 工资       | 调整后月逝7 |
|                |    | 209717171778 | BB         | 776          | 正常              | 410105198508260293 | 5000.00  | 4      |
|                |    | 209666666667 | 阿右         | 776          | 正常              | 410105198508260285 | 5000.00  | 4      |
| 1              |    | 209555555556 | 阿左         | 776          | 正常              | 410105198508260277 | 5000.00  | 4      |
| 1              |    | 209100011117 | 卫十六        | 776          | 正常              | 310133200403010169 | 5000.00  | 4      |
|                |    | 209100011116 | 褚十五        | 776          | 正常              | 310133195003010159 | \$000.00 | 4      |
| 1              |    | 209100011115 | 陈十四        | 776          | 正常              | 310133195003010140 | 5000.00  | 4      |
|                |    | 209100011114 | 冯十三        | 776          | 正常              | 310133195003010132 | 5000.00  | 4      |
|                |    | 209100011112 | (2+        | 776          | 正常              | 1111111111111121   | 5000.00  | 4      |
| 1              |    | 209100011111 | 36+        | 776          | 正常              | 111111111111120    | 5000.00  | 4      |
|                |    | 209100011100 | 宋九         | 776          | 正常              | 111111111111111    | 5000.00  | 4      |
| 1              |    | 209100011109 | 知八         | 776          | 正常              | 111111111111111    | 5000.00  | 4      |
|                |    | 209100011108 | 周七         | 776          | 正常              | 1111111111111111   | 5000.00  | 4      |
|                |    | 209100011106 | 王五         | 776          | 正常              | 111111111111115    | 5000.00  | - 4    |
| 1              |    | 209100011104 | 张三         | 768          | 正常              | 111111111111113    | 5000.00  | 4      |
| 2              |    | 209100011107 | 赵六         | 730          | 正常              | 11111111111111     | 5000.00  | 4      |
|                |    |              |            |              |                 |                    |          |        |
|                | -  | 10           | -          | M + + 200 00 |                 |                    |          | 6444   |

#### 3、信息校验及数据上传

当基数调整信息录入完毕后,就可以进行数据校验和上传调整信息的操作。 注意:基本公积金和补充公积金需要分别进行信息校验和数据的上传。

操作方法:点击界面右下方的"信息校验及上传"按钮,系统会自动检测录入信息中是 否存在明显错误。

| 「隐藏部门           |    |               |     |        |                 | 选择缴存比例 3           | - 5      |       |
|-----------------|----|---------------|-----|--------|-----------------|--------------------|----------|-------|
| 当上海公积金网单位用户 600 | 19 | 职工账号          | 胜名  | 调整机用地存 | <b>账户</b><br>状态 | 身份证号               | 工资       | 调整后月临 |
|                 |    | 2097777777778 | Re  | 776    | 正常              | 410105198508260293 | 5000.00  |       |
|                 |    | 209666666667  | 阿右  | 776    | 正常              | 410105198508260285 | 5000.00  | 3     |
|                 |    | 20955555555   | 阿左  | 776    | 正常              | 410105198508260277 | 5000.00  | 3     |
|                 |    | 209100011117  | 卫十六 | 776    | 正常              | 310133200403010169 | 5000.00  | 3     |
|                 |    | 209100011116  | 建十五 | 776    | 正常              | 310133195003010159 | 5000.00  | 3     |
|                 |    | 209100011115  | 陈十四 | 776    | 正常              | 310133195003010140 | 5000.00  | 3     |
| 1               |    | 209100011114  | 冯十三 | 776    | 正常              | 310133195003010132 | 5000.00  | 3     |
| 1               |    | 209100011112  | (R+ | 776    | 正常              | 111111111111121    | 5000.00  | 3     |
| 1               |    | 209100011111  | 孙十  | 776    | 正常              | 11111111111120     | 5000.00  | 3     |
| 1               |    | 209100011100  | 宋九  | 776    | 正常              | 11111111111119     | \$000.00 | 3     |
| 1               |    | 209100011109  | 刘八  | 776    | 正常              | 11111111111111     | 5000.00  | 3     |
|                 |    | 209100011108  | 周七  | 776    | 正常              | 111111111111111    | 5000.00  | 3     |
|                 |    | 209100011106  | 王五  | 776    | 正常              | 11111111111111     | 5000.00  | 3     |
|                 |    | 209100011104  | 第三  | 768    | 正常              | 11111111111111     | 5000.00  | 3     |
| 1               |    | 209100011107  | 赵六  | 730    | 正常              | 11111111111116     | 5000.00  | 3     |
|                 |    |               |     |        |                 |                    |          |       |

如果数据有错误,那么列表中包含错误数据的记录会相应地变为红色,并弹出如下所示的警示框,告知您共有多少条错误记录。

| 单位公和 | 只金网上业务办理系统   | (试用版)  | × |
|------|--------------|--------|---|
| 8    | 共有1个错误!请立即更正 | 后再进行校验 |   |
|      | 備定           |        |   |

如果您的数据通过了校验,则会弹出下图所示的信息框。若您希望立即上传基数调整信息,可以点击"确认上传"按钮;若您暂时不上传基数调整信息,可以点击"返回修改"按钮退回基数调整操作界面,或者点击"打印相关表单"按钮进行表单的打印操作。

| 基本公积金基数调整                                             | × |
|-------------------------------------------------------|---|
| 校验成功,请点击下方"确认上传"按钮 <b>!</b><br>如果想更改数据,请点击下方"返回修改"按钮! |   |
| 返回修改 打印相关表单 确认上传                                      |   |

如果您选择了"确认上传"按钮,系统会自动将您操作的基数调整数据上传到建行数据 库。上传成功后系统会有相应提示。随后您会看到如下页面,此时您可以直接点击"调整结 果查询"按钮查看本次基数调整的操作结果,或者可以点击"打印相关表单"按钮打印基数 调整表单。

| 基本公积金基数调整            |                                            | <b>—</b> ×—                      |
|----------------------|--------------------------------------------|----------------------------------|
| 基数调整<br>待查看1<br>如需重新 | 隆数据已上 <u>传,</u><br>周整结果(页面右下)<br>所调整,可在本次调 | 方)成功后再进行后续业务办理。<br>整结果出来后重新上传更正。 |
| 调整结果查询               | 打印相关表单                                     | 确认上传                             |

由于基数调整于7月1日正式开始,如果您在7月1日前进行上传将会看到如下页面, 您需要在7月1日以后登录单位公积金网上业务办理系统查看调整结果并打印相关表单。

| 基本公积金基数调整       |                                            |
|-----------------|--------------------------------------------|
| 数据等待上住,违7日1日后奋君 | ·<br>· · · · · · · · · · · · · · · · · · · |
|                 | 1 2 L 2 L 4                                |
|                 |                                            |
|                 | 76.1 1 1 14                                |
|                 |                                            |
|                 |                                            |

#### 4、打印基数调整相关表单

基数调整信息校验成功后您即可点击"打印相关表单"按钮打印基数调整汇总表表单。 您也可以在基数调整操作界面上单独打印表单,点击页面下方的"打印相关表单"按钮 即可。

|                  |    |              |      |        |                 | 15FF9K1F16P9       |      |       |
|------------------|----|--------------|------|--------|-----------------|--------------------|------|-------|
| 》上海公积金码单位用户(000) | 19 | 职工账号         | 胜名   | 词复的月晚存 | <b>账户</b><br>状态 | 身份证号               | 工资   | 调整后月晚 |
|                  | -  | 100011112205 | 胡士二  | 776    | FX              | 310133200403031111 | 0.00 | 10700 |
| 1                |    | 100011106205 | 赵六   | 638    | FX              | 111111111111116    | 0.00 |       |
|                  |    | 100011103205 | 9¥ = | 672    | FX              | 111111111111111    | 0.00 |       |
|                  |    | 100011105205 | 千五   | 742    | 正常              | 1111111111111115   | 0.00 |       |
|                  |    | 100011107205 | 周七   | 742    | FX              | 1111111111111111   | 0.00 |       |
|                  |    | 100011108205 | 刘八   | 742    | 正常              | 111111111111118    | 0.00 |       |
|                  | -  | 100011109205 | 宋九   | 742    | 正常              | 111111111111119    | 0.00 |       |
|                  |    | 100011104205 | 李四   | 776    | 正常              | 310133200403032229 | 0.00 |       |
|                  |    | 100011111205 | 12+- | 742    | EX              | 1111111111111121   | 0.00 |       |
|                  |    | 333333333205 | 小橙   | 776    | EX.             | 410105198508260250 | 0.00 |       |
|                  |    | 100011113205 | 将十三  | 776    | 正常              | 310133195003010132 | 0.00 |       |
|                  |    | 100011114205 | 陈十四  | 776    | 正常              | 310133195003010140 | 0.00 |       |
|                  | -  | 100011115205 | 褚十五  | 776    | 正常              | 310133195003010159 | 0.00 |       |
|                  | -  | 100011116205 | 卫十六  | 776    | 正常              | 310133200403010169 | 0.00 |       |
|                  |    | 555555555205 | 阿左   | 776    | 正常              | 410105198508260277 | 0.00 |       |
| 1                |    | 666666666205 | 阿右   | 776    | 正常              | 410105198508260285 | 0.00 |       |
|                  |    | 777777777205 | 阿甫   | 776    | 正常              | 410105198508260293 | 0.00 |       |
|                  |    | 100011110205 | 孙十   | 742    | 正常              | 1111111111111120   | 0.00 |       |

点击该按钮后,可以看到如下页面。可以由单位打印后自行保管,您可以在查询基数调整结果为成功后,操作7月份汇缴业务。

| 表单打印     | X      |
|----------|--------|
| 日本 打印汇总表 | (自行保存) |
| 退出       |        |

此外,您还可以点击基数调整界面下方的"导出 EXCEL"按钮,将您操作的基数调整信息以 EXCEL 文档形式保存。

### (三) 基数调整结果查询

在基数调整信息上传成功后,您可以直接点击"调整结果查询"按钮查看基数调整的操作结果。或者您可以在进入年度基数调整后的第一个页面中单独查询基数调整结果,在如下 界面中点击"调整结果查询"按钮。

| 年度基数调整                                                 | $\overline{\mathbf{X}}$    |
|--------------------------------------------------------|----------------------------|
| 选择调整类型:                                                |                            |
|                                                        | 基本公积金基数调整                  |
| ● 基本公积金 ● 补充公积金                                        | 调整结果查询                     |
|                                                        | 退出                         |
| (1)必须先进行基本公积金基数调整,同时补充2<br>保持一致,不需要另行输入。               | 公积金基数应当与基本公积金基数            |
| (2)请在基本公积金基数调整界面"工资"列输入                                | 、职工上年度月平均工资。               |
| 点击"导入Excel信息"按钮, 按照预定的Excel机<br>批量导入每位职工的公积金汇缴基数,来完成批量 | 各式(点击后有详细格式说明),<br>基数调整业务。 |

稍后弹出的界面中会分别提示您基本公积金和补充公积金的基数调整结果。如果均提示 基数调整成功,您可以重新下载调整后的数据并开始操作7月的公积金汇缴。

| 单位公积金 | 网上业务办理系统         | × |
|-------|------------------|---|
| 1     | 基本调整结果:本次基数调整成功。 |   |
|       |                  |   |
|       | 确定               |   |

如果存在补充公积金微调的情况,在查询基数调整结果时会显示:"正在处理中",如下 所示。此时,您需要等待文件审核通过后才能看到调整成功的结果。

由于基数调整于7月1日正式开始,如果您在7月1日前或其他非工作时间上传,调整 结果也将显示"正在处理中",您可以在7月1日以后登录单位公积金网上业务办理系统查 看调整结果。

| 单位公和 | 只金网上业务办理系统 (试用版)                            | X |
|------|---------------------------------------------|---|
| Ų,   | 基本公积金基数调整成功 <b>!</b><br>补充公积金正在处理中 <b>!</b> |   |
|      | 研定                                          |   |

# (四)补充公积金微调操作

对于符合条件的人员可以进行补充公积金的比例微调操作,您可以在公积金网站基数调整专栏中查看相关的申请流程,并按要求提供相应材料,经审批通过后就可以进行补充公积金的微调操作。

审批通过后,补充公积金基数调整界面中会增加"微调"按钮,单位点击"微调"按钮 后,界面中增加相应的列——"微调比例"。在该列中可以手动修改个别员工补充公积金的 微调比例。

| 隐藏部门           |    | 微调单位缴存比例为5%。请批量修改微调比例: 5 |     |             |                 |                    |          |             |                |
|----------------|----|--------------------------|-----|-------------|-----------------|--------------------|----------|-------------|----------------|
| 上海公积金网单位用户(000 | IŞ | 职工账号                     | 姓名  | 调整前月地存      | <b>账户</b><br>状态 | 身份证号               | 工资       | 调整后月晚<br>存额 | 微词出<br>例       |
|                |    | 209717171778             | 86  | 776         | 正常              | 410105198508260293 | 5000.00  | 100         | Concessore and |
| ľ              |    | 209656666667             | 阿右  | 776         | 正常              | 410105198508260285 | 5000.00  | 500         | A.             |
|                |    | 20955555555              | 阿左  | 776         | 正常              | 410105198508260277 | 5000.00  | 200         | 1              |
|                |    | 209100011117             | 卫十六 | 776         | 正常              | 310133200403010169 | 5000.00  | 500         | A.             |
|                | E  | 209100011116             | 褚十五 | 776         | 正常              | 310133195003010159 | 5000.00  | 300         | 1              |
|                |    | 209100011115             | 除十四 | 776         | 正常              | 310133195003010140 | 5000.00  | 500         |                |
|                |    | 209100011114             | 冯十三 | 176         | 正常              | 310133195003010132 | 5000.00  | 500         | 1              |
| - F            |    | 209100011112             | (2+ | 776         | 正常              | 11111111111111121  | 5000.00  | 500         | lê.            |
|                |    | 209100011111             | 孙十  | 776         | 正常              | 111111111111120    | 5000.00  | 400         | Ř.             |
| P              | •  | 209100011100             | 宋九  | 776         | 正常              | 1111111111111119   | 5000.00  | 500         | jî.            |
|                |    | 209100011109             | 刘八  | 776         | 正常              | 111111111111111    | 5000.00  | 500         | 1              |
| 1              | S  | 209100011108             | 周七  | 776         | 正常              | 1111111111111111   | 5000.00  | 500         | 1              |
|                | 8  | 209100011106             | 王五  | 776         | 正常              | 111111111111115    | 5000.00  | 500         | ñ.             |
| 1              | E  | 209100011104             | 张三  | 768         | 正常              | 111111111111111    | 5000.00  | 500         | 1              |
|                |    | 209100011107             | 赵六  | 730         | 正常              | 111111111111116    | 5000 00  | 500         | -              |
|                |    |                          |     |             |                 |                    |          |             |                |
|                | -  |                          | _   | N 11 000 00 | -               |                    | 25000.00 | 4500 M      |                |